#### **Favorites Screen Workshop**

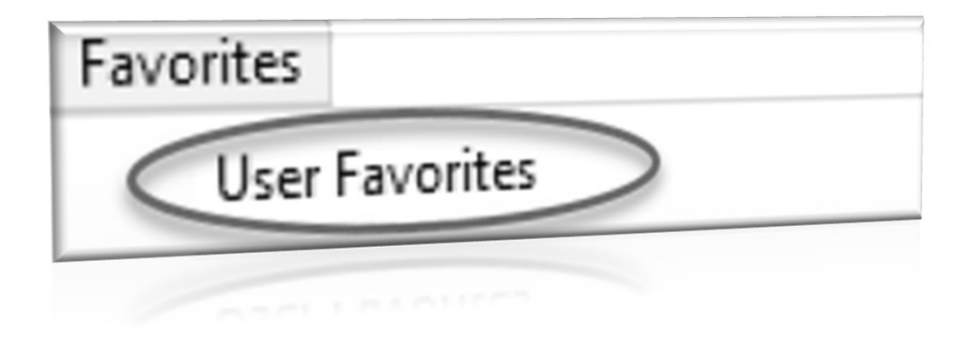

We are a large group today but want to remain interactive so only mute your phone if you have a noisy office or if requested to do so.

Thursday, March 23, 2023, from 2:00 PM - 2:30 PM (EDT) Please join my meeting from your computer, tablet, or smartphone. <u>https://meet.goto.com/773246901</u>

You can also dial in using your phone.

United States: +1 (224) 501-3412

LuAnn Moore, Anthea Dimond, Theresa Campbell, Wendy Tarantola

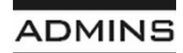

IDEAS. RELATIONSHIPS. RESULTS. www.admins.com

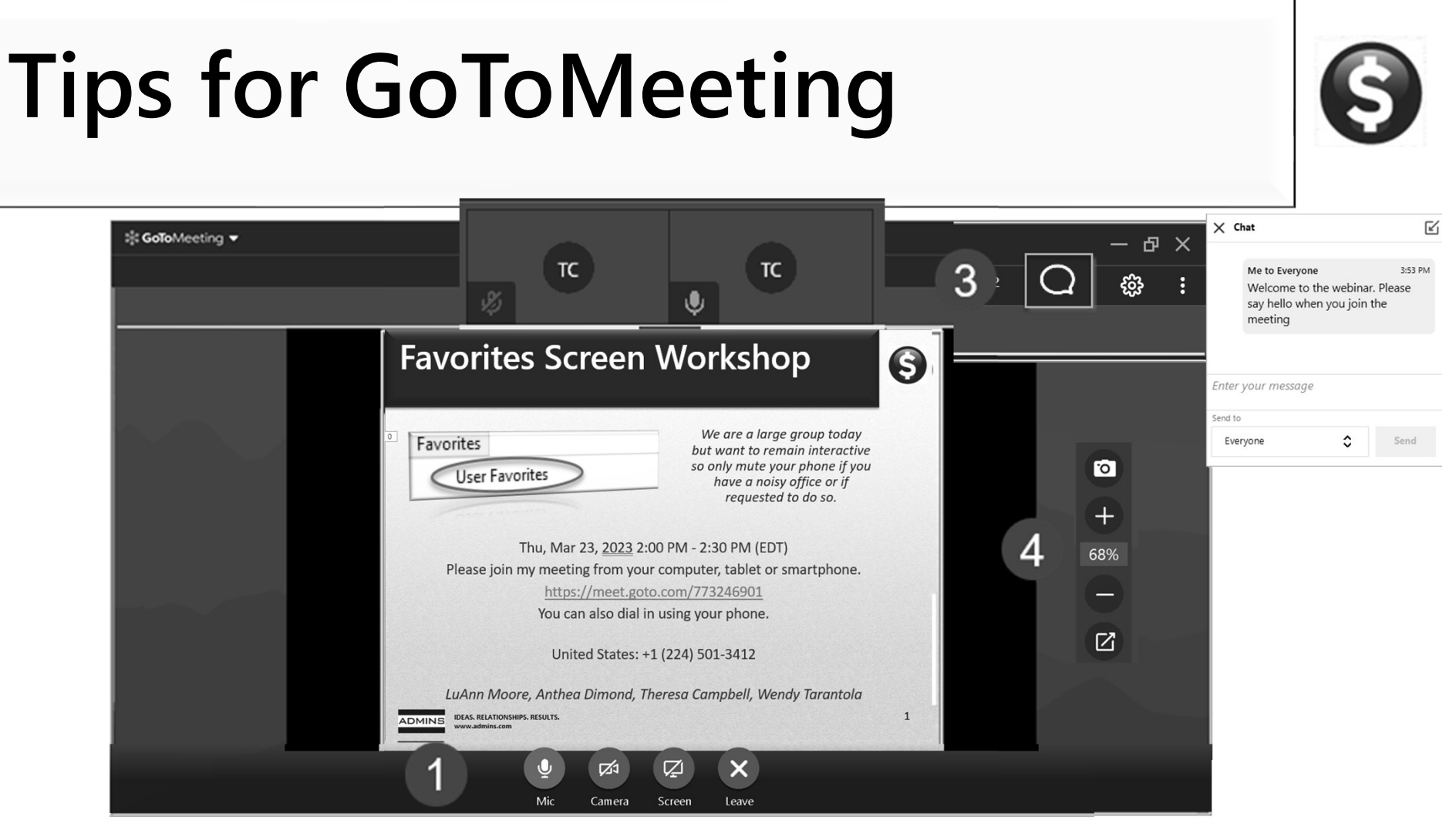

- 1. Controls appear when the mouse is moved onto the G2M window
- 2. Slider resizes the viewing canvas versus the attendee's area
- 3. Chat bubble allows for questions
- 4. Camera and zoom controls for screenshots or a closer look

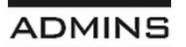

IDEAS. RELATIONSHIPS. RESULTS. www.admins.com

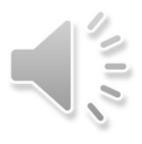

# Begin by Logging in to AUC

ADMINS Unified Community - Please Sign In

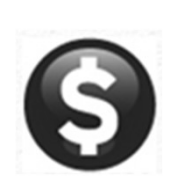

For this workshop, please log in to the application; your shortcut probably looks like one of these:

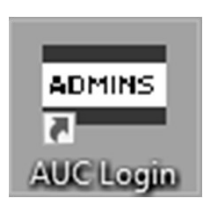

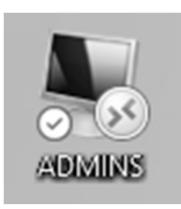

|                                                                     | Please Sig<br>Username<br>Password                          | n In:<br>THERESA T<br>Login Exit | Training Mode |    |
|---------------------------------------------------------------------|-------------------------------------------------------------|----------------------------------|---------------|----|
| Reset Passwo<br>IMPORTANT NEWS<br>ATTENTION!<br>A Quarterly softwar | About our products                                          | Support Info                     | E-newsletter  |    |
| click on the links be                                               | Now to review the<br>March 2023 Product R<br>GL MV<br>AP RE | elease Notes<br>RC SY<br>BU      |               |    |
|                                                                     | PO PP<br>HR TT                                              | MB<br>FA                         |               | 12 |

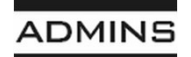

#### Locate the Favorites in the Menu

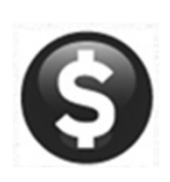

The Favorites menu is all the way to the right of the menu bar, just before the "Help" menu

|                | h4 + +  | ㅋ 연                  | H mì  |                                   |     |              |
|----------------|---------|----------------------|-------|-----------------------------------|-----|--------------|
|                |         |                      | Users | Favorite Selection                |     | •            |
| <u>G</u> oto   | Theresa |                      |       |                                   |     |              |
| Actions        |         |                      |       |                                   |     |              |
|                | 1:      | Enter Vendors        | 16:   | Trial Balance                     | 31: | Bill Payment |
|                | 2:      |                      | 17:   |                                   | 32: |              |
| 1 Add Favorite | 3:      | Purchase Order Entry | 18:   | Transaction Detail Report w/Notes | 33: | Bill Locator |
| 2 Del Favorite | 4:      |                      | 19:   |                                   | 34: |              |
|                | 5:      | Voucher Batch Entry  | 20:   |                                   | 35: |              |
|                | 6:      |                      | 21:   |                                   | 36: |              |
|                | 7:      |                      | 22:   |                                   | 37: |              |
|                | 8:      |                      | 23:   |                                   | 38: |              |
|                | 9:      |                      | 24:   |                                   | 39: |              |
|                | 10:     |                      | 25:   |                                   | 40: |              |
|                | 11:     |                      | 26:   |                                   | 41: |              |
|                | 12:     |                      | 27:   |                                   | 42: |              |
|                | 13:     |                      | 28:   |                                   | 43: |              |
|                | 14:     |                      | 29:   |                                   | 44: |              |
|                | 15:     |                      | 30:   |                                   | 45: |              |

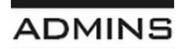

# \$

### **Before Adding any Favorites**

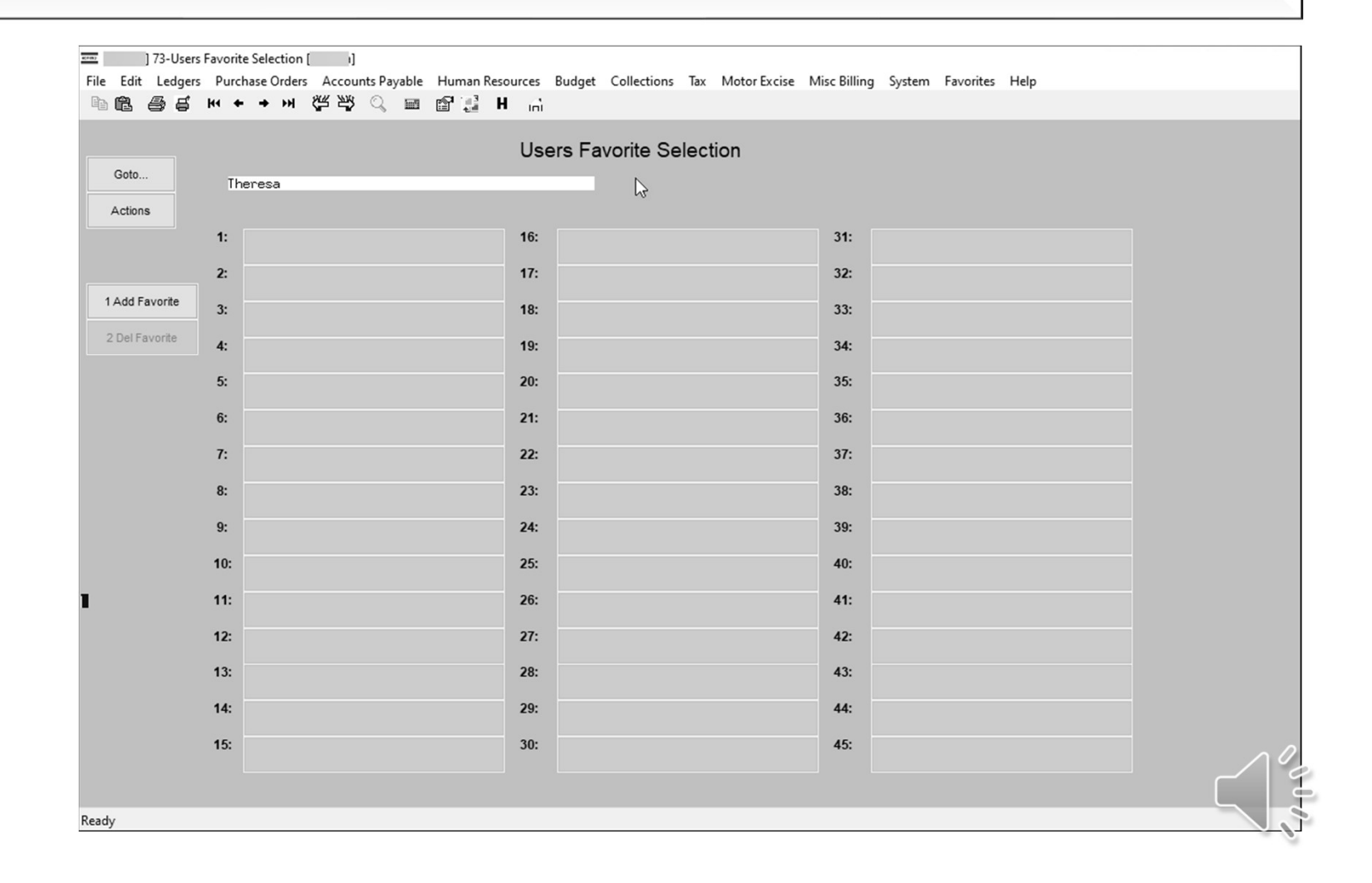

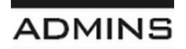

## Let's Add some Favorites

On the invite, we asked you to jot down task numbers of your frequently used screens and reports.

Click on [Add Favorite]

A list of modules available to you is displayed

Select the module; I am clicking on Ledgers

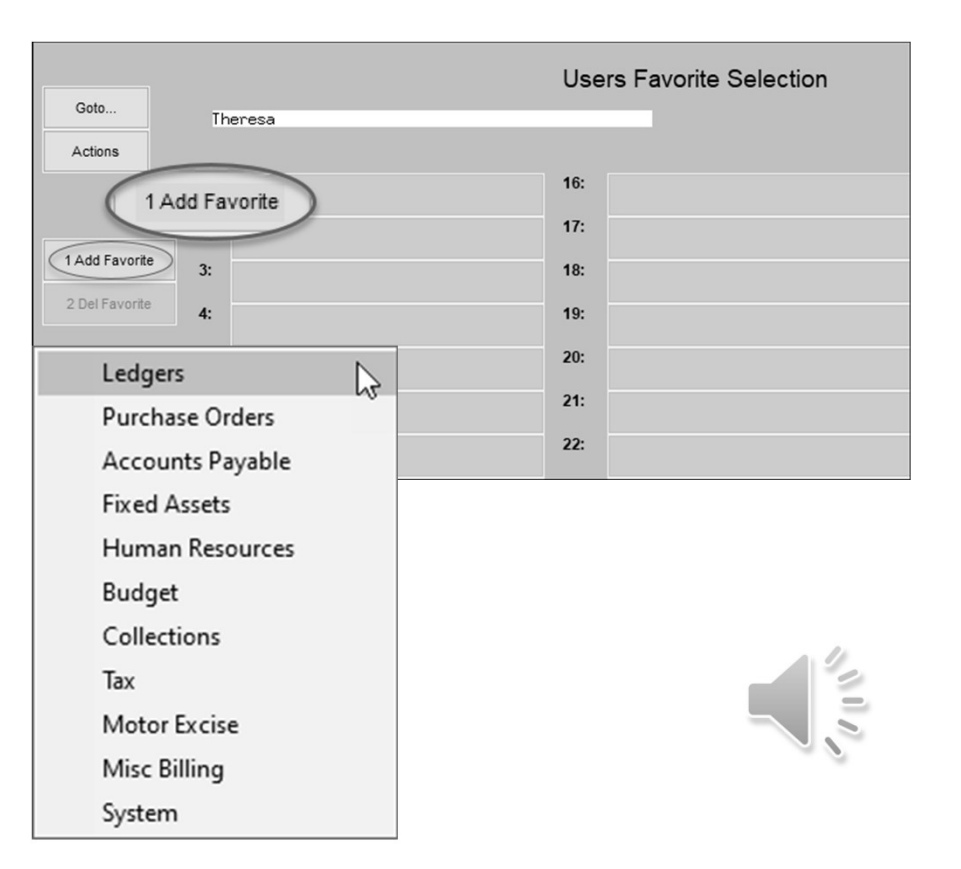

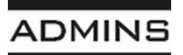

## Select Menu Item; click [OK]

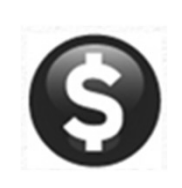

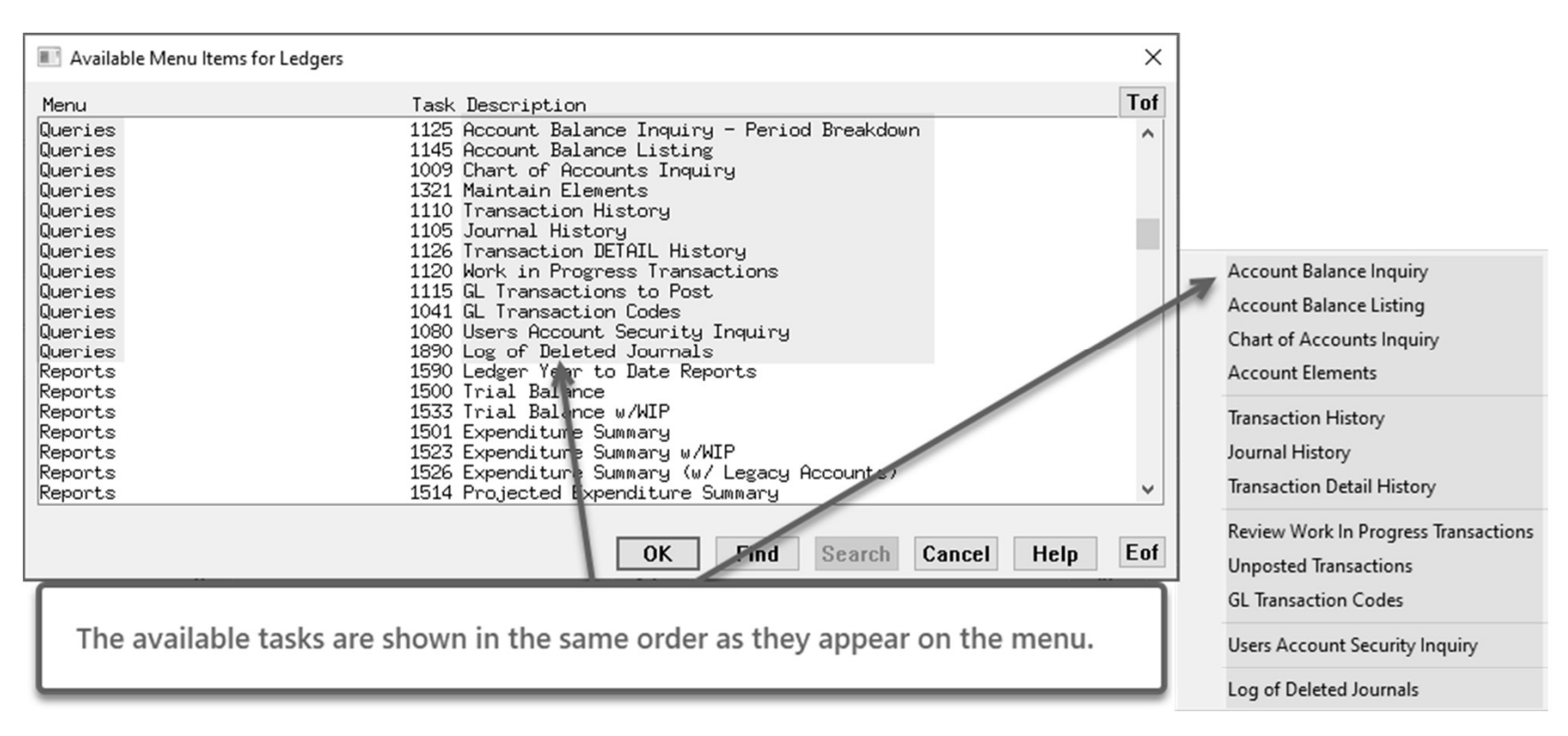

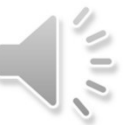

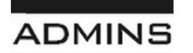

## This is My Favorites Screen

Jsers Favorite Selection [theresa]

Click on the "H" button to make this your home screen. If you change your mind later, contact the superuser on site or support@admins.com

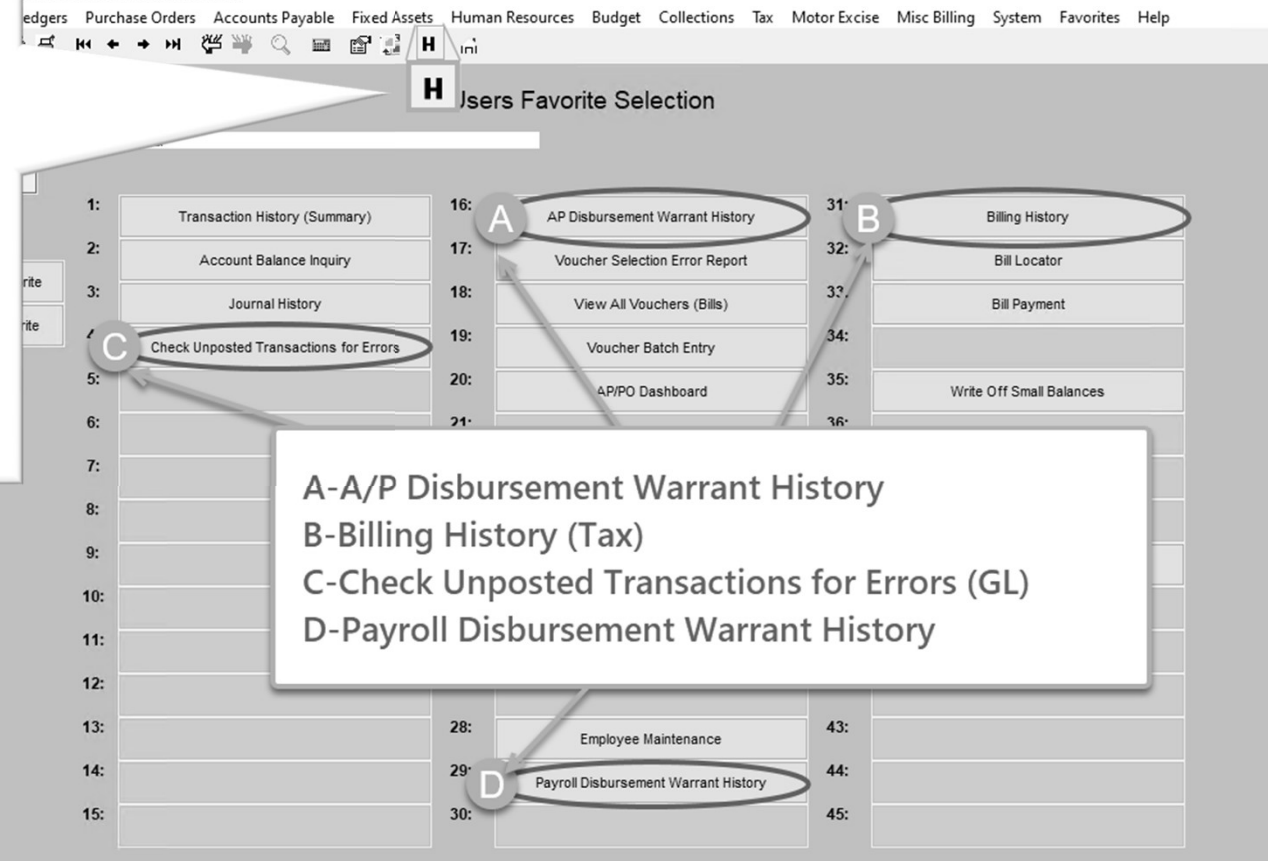

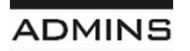

#### **Questions**?

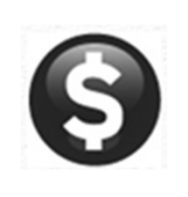

Send email to support@admins.com

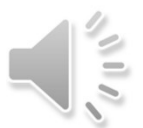

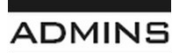

IDEAS. RELATIONSHIPS. RESULTS. www.admins.com